# TRAINING UPDATE

Lab Location: Department: GEC and FWMC Core Lab/ Micro 
 Date Distributed:
 5/18/23

 Due Date:
 6/30/23

# **DESCRIPTION OF NEW PROCEDURE**

Name of procedure:

Title: AHC.E 104 SARS-CoV-2 RNA (COVID-19) by cobas® LIAT

# New procedure

Read the attached procedure. This new test will be offered in addition to the current SARS CoV-2 and Influenza A and B test. The new "COVID only "test is run very similarly to the current test. Familiarize yourself with any differences (test codes, screens, etc).

This New SOP will be implemented June 6, 2023

Document your compliance with this training update by taking the quiz in the MTS system.

### Technical SOP

| Title       | SARS-CoV-2 RNA (COVID | -19) by cobas® LIAT |
|-------------|-----------------------|---------------------|
| Prepared by | Demetra Collier       | Date: 4/24/23       |
| Owner       | Vittal Ponraj         | Date: 4/24/23       |

| Laboratory Approval                    | Local Effective Date: |      |
|----------------------------------------|-----------------------|------|
| Print Name and Title                   | Signature             | Date |
| Refer to the electronic signature page |                       |      |
| for approval and approval dates.       |                       |      |

# **TABLE OF CONTENTS**

|     | ^>                                    |     |
|-----|---------------------------------------|-----|
| TAB | BLE OF CONTENTS                       |     |
|     |                                       |     |
| 1.  | TEST INFORMATION                      | 2   |
| 2.  | ANALYTICAL PRINCIPLE                  | 2   |
| 3.  | SPECIMEN REQUIREMENTS                 | 2   |
| 4.  | REAGENTS                              | 4   |
| 5.  | CALIBRATORS/STANDARDS                 | 4   |
| 6.  | QUALITY CONTROL                       | 5   |
| 7.  | EQUIPMENT and SUPPLIES                | 7   |
| 8.  | PROCEDURE                             | 7   |
| 9.  | CALCULATIONS                          | .12 |
| 10. | REPORTING RESULTS AND REPEAT CRITERIA | .12 |
| 11. | EXPECTED VALUES                       | .14 |
| 12. | CLINICAL SIGNIFICANCE.                | .15 |
| 13. | PROCEDURE NOTES                       | .15 |
| 14. | LIMITATIONS OF METHOD                 | .15 |
| 15. | SAFETY                                | .16 |
| 16. | RELATED DOCUMENTS                     | .16 |
| 17. | REFERENCES                            | .16 |
| 18. | DOCUMENT HISTORY                      | .17 |
| 19. | ADDENDA                               | .17 |

## 1. TEST INFORMATION

| Assay                      | Method/Instrument                                                  | Test Code |
|----------------------------|--------------------------------------------------------------------|-----------|
| CoV2(COVID-19) Qualitative | Real-time reverse transcriptase polymerase chain reaction (RT-PCR) | LCOVID    |

### Synonyms/Abbreviations

SARS-CoV-2 PCR, SARS CoV-2 RNA (COVID-19) Rapid Qualitative NAAT

### Department

Core Lab

# 2. ANALYTICAL PRINCIPLE 🏹

cobas® SARS-CoV-2 assay uses real-time reverse transcriptase polymerase chain reaction (RT-PCR) technology to rapidly (approximately 20 minutes) detect SARS-CoV-2 virus from nasopharyngeal, mid-turbinate and nasal swabs. The automation, small footprint, and easy-to-use interface of the cobas® Liat® System enable performance of this test to occur at the POC or in a clinical laboratory setting.

The **cobas**® SARS-CoV-2 assay is performed on the **cobas**® Liat® Analyzer which automates and integrates sample purification, nucleic acid amplification, and detection of the target sequence in biological samples using real-time RT-PCR assays. The assay targets both the ORF1 a/b non-structural region and structural nucleocapsid protein (N) gene that are unique to SARS-CoV-2. An Internal Process Control (IPC) is also included. The IPC is present to control for adequate processing of the target virus through steps of sample purification, nucleic acid amplification, and to monitor the presence of inhibitors in the RT-PCR processes.

# **3.** SPECIMEN REQUIREMENTS

### **3.1** Patient Preparation

| Component                            | Special Notations                                                                                                    |
|--------------------------------------|----------------------------------------------------------------------------------------------------|
| Fasting/Special Diets                | N/A                                                                                                    |
| Specimen Collection<br>and/or Timing | <ul> <li>Follow manufacturer's instructions.</li> <li>Avoid nasal sprays, ointments, gels and antibiotics prior to collection. Avoid use of throat lozenges.</li> <li>1. Insert the collected swab into a UTM/VTM tube. Place the swab head at least ½ inch below the surface of the media and swirl the swab in the media.</li> </ul> |

| Component          | Special Notations                                                                                                    |  |
|--------------------|----------------------------------------------------------------------------------------------------|--|
|                    | <ol> <li>Break the swab shaft and leave the swab in the UTM tube<br/>(i.e. sample tube)</li> <li>Attach the cap securely. Store at room temperature (up<br/>to 4 hours) or refrigerate (up to 72 hours)</li> </ol> |  |
| Special Collection | N/A                                                                                                    |  |
| Other              | N/A                                                                                                    |  |

# 3.2 Specimen Type & Handling

| Criteria                     |                                                                                                    |  |
|------------------------------|----------------------------------------------------------------------------------------------------|--|
| Type -Preferred              | Sterile nasopharyngeal swabs, in approved UTM/VTM (Viral                                                                                                    |  |
| <b>^</b>                     | Transport media).                                                                                                    |  |
| -Other Acceptable            | See list of acceptable swabs/VTM kits below                                                                                                    |  |
| Approved Collection          | Specimen Collection Kit                                                                                                    |  |
| Container                    | Nasopharyngeal Swab Collection Kits                                                                                                    |  |
|                              | Flexible minitip FLOQSwab <sup>™</sup> with Universal Transport                                                                                                    |  |
|                              | Medium <sup>™</sup> (UTM) from Copan Diagnostics; P/N 305C                                                                                                    |  |
|                              | OR CHARTER AND A LONG AND A LONG AND AND A LONG AND AND A LONG AND AND A LONG AND AND A LONG AND AND A LONG AND AND A LONG AND AND A LONG AND AND A LONG AND AND A LONG AND AND AND AND AND AND AND AND AND AND |  |
|                              | BD Universal Viral Transport (UVT) 3-mL collection kit with a                                                                                                    |  |
|                              | nocked nexible minup swab; P/N 220531                                                                                                    |  |
|                              | ThermoFisher Scientific Remel <sup>™</sup> MART; R12565, R12566, R12567                                                                                                    |  |
|                              | ThermoFisher Scientific Remel <sup>™</sup> M4; R12550                                                                                                    |  |
|                              | ThermoFisher Scientific Remel™ M5; R12555                                                                                                    |  |
|                              | ThermoFisher Scientific Remel <sup>™</sup> M6; R12563,R12568,R12569                                                                                                    |  |
| Volume - Optimum             | 3.0 mL                                                                                                    |  |
| - Minimum                    | 1.0 mL                                                                                                    |  |
| Transport Container &        | Sample collection kit at room temperature                                                                                                    |  |
| Temperature                  | <b>⊘</b>                                                                                                    |  |
| Stability & Storage          | Room Temperature: 0-4 hours                                                                                                    |  |
| Requirements                 | Refrigerated (2-8°C) 0-72 hours                                                                                                    |  |
|                              | Frozen: (-70°C) or Indefinitely ( $\geq$ 72 hours)                                                                                                    |  |
|                              | colder (and transport on dry ice)                                                                                                    |  |
| <b>Timing Considerations</b> | N/A                                                                                                    |  |
| Unacceptable                 | • Specimens containing calcium alginate swabs, cotton                                                                                                    |  |
| Specimens & Actions to       | swabs with wooden shaft.                                                                                                    |  |
| Take                         | • Dry Swabs, Swabs transported without UTM/VTM                                                                                                    |  |
|                              | • Swabs not listed on the Approved Collection List                                                                                                    |  |
|                              | • Specimens exceeding stability                                                                                                    |  |
|                              | Ouantity Not Sufficient                                                                                                    |  |
|                              | • Specimens from leaking uncapped or broken container                                                                                                    |  |
| <b>Compromising Physical</b> | None                                                                                                    |  |
| Characteristics              |                                                                                                    |  |
| Other Considerations         | None                                                                                                    |  |

NOTE: Labeling requirements for all reagents, calibrators and controls include: (1) Open date, (2) Substance name, (3) Lot number, (4) Date of preparation, (5) Expiration date, (6) Initials of tech, and (7) Any special storage instructions. Check all for visible signs of degradation.

### 4. **REAGENTS**

The package insert for a new lot of kits or reagents must be reviewed for any changes before the kit is used.

### 4.1 Reagent Summary

| Reagents / Kits    | Supplier & Catalog Number   |
|--------------------|-----------------------------|
| cobas® SARS-CoV-2, | Roche Supplier #09408592190 |
| 20 EA/Kits         |                             |

# 4.2 Reagent Preparation and Storage

| ¥                                                          |                                                                                                    |  |
|------------------------------------------------------------|----------------------------------------------------------------------------------------------------|--|
| Reagents in the cobas <sup>®</sup> SARS-CoV-2 Reagent Tube |                                                                                                    |  |
| Reagent 1                                                  | cobas® Liat® SARS-CoV-2 Master Mix-1                                                                              |  |
| Reagent 2                                                  | cobas® Liat® SARS-CoV-2 Master Mix-2                                                                              |  |
| Reagent 3                                                  | cobas® Liat® SARS-CoV-2 Master Mix-3                                                                              |  |
| Reagent 4                                                  | cobas® Liat® Internal Process Control                                                                             |  |
| Reagent 5                                                  | Proteinase K                                                                                                    |  |
| Reagent 6                                                  | cobas® Liat® Magnetic Glass Particles                                                                             |  |
| Reagent 7                                                  | cobas® Liat® Lysis Buffer                                                                                         |  |
| Reagent 8                                                  | cobas® Liat® Wash Buffer                                                                                          |  |
| Reagent 8                                                  | cobas® Liat® Elution Buffer                                                                                       |  |
| Storage                                                    | Store at 2-8°C                                                                                                    |  |
| Stability                                                  | Before use, reagent is stable until the expiration date indicated on label.                                       |  |
|                                                            | Once opened, the reagent tube should be used immediately (patient or QC material added).                          |  |
|                                                            | The Reagent tube with the Patient/QC sample added may be stored up to 4 hours at Room Temperature before testing. |  |

### 5. CALIBRATORS/STANDARDS

Not applicable

#### **QUALITY CONTROL** 6.

#### 6.1 **Controls Used**

| Quality Control Kit                   | Supplier & Catalog Number     |
|---------------------------------------|-------------------------------|
| cobas® SARS-CoV-2 Quality Control Kit | Kit: Roche, Sup # 09408835190 |

#### 6.2 **Control Preparation and Storage**

| Control Kit Components: |                                                                  |  |
|-------------------------|------------------------------------------------------------------|--|
| Control -Pos            | cobas® SARS-CoV-2 (+) C                                          |  |
| control -Neg            | cobas® Dilution UTM Dilution UTM (-) C                           |  |
| Storage                 | 2-8°C                                                            |  |
| Stability               | Before use, stable until the expiration date indicated on label. |  |
| Preparation             | Ready to use (liquid in tubes)                                   |  |

#### **Number and Frequency** 6.3

| rreparation          |   | ration                                                                      | Ready to use (liquid in tubes)                                                                                                    |
|----------------------|---|-----------------------------------------------------------------------------|----------------------------------------------------------------------------------------------------|
| Number and Frequency |   |                                                                             |                                                                                                    |
|                      |   |                                                                             | QC Frequency                                                                                                    |
| 1                    | l | <b>Internal Cont</b>                                                        | <u>ol</u> : An Internal Process Control (IPC) is included in every assay.                                                                                               |
|                      |   | It verifies the a                                                           | dequate processing of the sample. Results of the IPC are not                                                                                                    |
|                      |   | reported, but fa                                                            | ilure of the IPC will result in an Invalid test result.                                                                                                    |
| 2                    | 2 | External Control: External QC (both positive and negative controls) must be |                                                                                                    |
|                      |   | run:                                                                        |                                                                                                    |
|                      |   | 1. At new                                                                   | instrument Set-up                                                                                                    |
|                      |   | 2. For eac                                                                  | h new lot number (see Lot Validation)                                                                                                    |
|                      |   | 3. For eac                                                                  | h new shipment to a site.                                                                                                    |
|                      |   | 4. Every 3                                                                  | 1 Days                                                                                                    |
|                      |   | <b>Note</b> : QC run frequirement as the completion                         | or Lot Validation or New shipments can fulfill the 31-Day QC well. The frequency for the 31-Day QC requirement re-starts with of the Lot Validation or New shipment QC. |

#### 6.4 **Tolerance Limits and Criteria for Acceptable QC**

### A. Tolerance Limits

|    | <b>Tolerance Limits</b>                                                            |
|----|------------------------------------------------------------------------------------|
| 1. | Internal Process Control is performed on each test. Failure to yield a valid       |
|    | Internal Process Control indicates the test is invalid, and patient results cannot |
|    | be resulted. If the Internal Process Control is acceptable, the Run Status will    |
|    | be listed as "OK."                                                                 |
| 2  | External Control runs must produce the expected result (positive or negative)      |
| 2. | prior to running patient samples. Notes:                                           |
|    | • For controls run during new lot testing, the report will display result as       |
|    | 'valid' or 'invalid'                                                               |
|    | • For controls run to satisfy the 31-day frequency, the report will display        |
|    | individual results for all 3 targets.                                              |
|    | • For either QC scenario, results are documented on the QC log as 'valid' or       |
|    | 'invalid'                                                                          |

- B. Criteria for Acceptable QC
  - Each test must produce a valid Internal Process Control result.
  - The patient test is valid if no flags appear for both controls, which include one negative control and one positive control: [SARS-CoV-2(+) C] and [BUF (-) C].
  - If the negative control or the positive controls are flagged as Invalid, then the patient result is invalid and must be repeated.
  - Controls and patient data must be reviewed for acceptability and for atypical or unexpected results or trends prior to reporting patient results.
  - DO NOT release results from runs with unacceptable controls or with unusual patterns, trends or distribution in patient values.
- C. Corrective Action
  - All rejected runs must be effectively addressed and include the following documentation:
    - Control(s) that failed (e.g., positive control with negative result or invalid controls) and/or atypical or unexpected patient results
    - Actions taken
    - Statement of what was done with the patient samples from the affected run/batch,
    - Date and initials of the person recording the information.
  - Patient samples in failed analytical runs must be reanalyzed.

# **NOTE:** The laboratory director or designee may override rejection of partial or complete runs. Justification for the override must be documented in detail.

### 6.5 Documentation

• Record all Quality Control results (failed and successful) manually or electronically.

- Quality control records are reviewed daily at the bench, weekly by the Group Lead • or designee, and monthly by the Supervisor/Manager or designee.
- Refer to complete policies and procedures for QC documentation and for record • retention requirements in the Laboratory QC Program.

#### **EQUIPMENT and SUPPLIES** 7.

#### 7.1 **Assay Platform**

• cobas® Liat® Analyzer

#### 7.2 Equipment

N/A

#### 7.3 **Supplies**

- VTM/UTM tubes (from collection kit) •
- cobas® SARS-CoV-2 Assay tubes •
- cobas® SARS-CoV-2 Transfer pipettes •
- Rack .

#### 8. **PROCEDURE**

Nor te NOTE: For all procedures involving specimens, buttoned lab coats, gloves, and face protection are required minimum personal protective equipment. Report all accidents to your supervisor.

| 8.1 | Instrument Set-up Protocol                                                                                    |  |  |  |  |
|-----|----------------------------------------------------------------------------------------------------|--|--|--|--|
| 1.  | For initial set-up, refer to pages 33-38 of the cobas® Liat® System User Guide, and other sections as needed. |  |  |  |  |
|     | 1. Ensure that the <b>cobas</b> ® Liat® Analyzer is powered on.                                               |  |  |  |  |
|     | 2. Select "Login" on the screen of the cobas® Liat® Analyzer.                                                 |  |  |  |  |
|     | 3. Enter user name when prompted, select "OK".                                                                |  |  |  |  |
|     | 4. Enter user password when prompted, select "OK".                                                            |  |  |  |  |
|     | <b>Note:</b> You may be prompted to confirm you have read the User Manual (i.e.,                              |  |  |  |  |
|     | cobas® Liat® System User Guide or Operator's Manual).                                                         |  |  |  |  |
|     | 5. From the Main Menu, select "Run Assay".                                                                    |  |  |  |  |
| 2.  | For set-up or New LOT # of REAGENT:                                                                           |  |  |  |  |
|     | At Set-up or before using a new lot of <b>cobas</b> ® SARS-CoV-2 tubes, a Lot Validation                      |  |  |  |  |
|     | procedure must be performed on the cobas® Liat® Analyzer to validate the cobas®                               |  |  |  |  |
|     | SARS-CoV-2 assay tube lot. The procedure includes running a Negative Control                                  |  |  |  |  |
|     | sample and a Positive Control sample.                                                                         |  |  |  |  |
|     | Note: Refer to Addendum 1 for detailed instructions (or see the cobas® Liat®                                  |  |  |  |  |
|     | System User Guide                                                                                             |  |  |  |  |

| 8.2 | Running QC (30-Day/New Shipment)                                                           |
|-----|--------------------------------------------------------------------------------------------|
| 1.  | Hold a tube of Control upright and lightly tap on a flat surface to collect liquid at the  |
|     | bottom of the tube.                                                                        |
|     | Visually check that the Dilution UTM-RT® has pooled at the bottom of the tube.             |
| 2.  | Open up a cobas® SARS-CoV-2 assay tube foil pouch (from the lot to be added) and           |
|     | remove the contents.                                                                       |
| 3.  | Use the transfer pipette provided in the pouch to add the Control to the cobas® SARS-      |
|     | CoV-2 assay tube. Firmly squeeze the bulb of the pipette until the bulb is fully flat,     |
|     | then insert the tip of the pipette into the liquid and draw up the sample by slowly        |
|     | releasing the bulb.                                                                        |
|     | <i>Note: Only use the transfer pipette provided in the cobas</i> ® <i>SARS-CoV-2 assay</i> |
|     | tube pouch to transfer controls and samples into the cobas® SARS-CoV-2 assay               |
|     | tube.                                                                                      |
| 4.  | Carefully remove the cap of the cobas® SARS-CoV-2 assay tube and insert the pipette        |
|     | into the opening. Place the pipette tip near the bottom of the open segment.               |
| 5.  | Slowly squeeze the bulb to empty the contents of the pipette into the cobas® SARS-         |
|     | CoV-2 assay tube. Avoid creating bubbles in the sample. Do not release the pipette         |
|     | bulb while the pipette is still in the cobas® SARS-CoV-2 assay tube.                       |
|     | Note: Do not puncture the cobas® SARS-CoV-2 assay tube or the seal at the                  |
|     | bottom of the sample compartment. If either of these are damaged, discard both             |
|     | the assay tube and the transfer pipette, and restart the testing procedure with a          |
|     | new cobas® assay tube and pipette. 🦯 🦯                                                     |
| 6.  | Screw the cap back onto the <b>cobas</b> ® SARS-CoV-2 assay tube. Dispose of the transfer  |
|     | pipette as biohazardous material.                                                          |
| 7.  | Select Scan and scan the cobas® Liat® tube barcode on the Tube sleeve by placing the       |
|     | cobas® Liat® tube on the table and sliding the tube towards the Analyzer until the red     |
|     | scan light is over the entire barcode. The assay is determined by the barcode scanned.     |
| 8.  | For New shipment: Select Scan again and scan the QC barcode (provided in the QC            |
|     | <i>Kit</i> ). The Analyzer will prompt <b>"Add UTM sample &amp; re-scan tube ID</b>        |
| 9.  | Continue with steps 5-18 in section 8.4                                                    |
| 10. | Refer to section 10.1 for interpreting the QC results.                                     |
| 11. | QC results must be documented in the Quality Control Documentation form                    |
|     |                                                                                            |

| 8.3 | Test Runs                                                                                                   |  |  |  |  |
|-----|----------------------------------------------------------------------------------------------------|--|--|--|--|
| 1.  | Minimum of 200 µL sample volume is required for the cobas <sup>®</sup> Liat <sup>®</sup> SARS-CoV2          |  |  |  |  |
|     | assay.                                                                                                    |  |  |  |  |
|     | The test procedure is described in detail in the cobas <sup>®</sup> Liat <sup>®</sup> PCR System Operator's |  |  |  |  |
|     | Manual, pages 77-92.                                                                                        |  |  |  |  |
|     | The procedure is summarized below.                                                                          |  |  |  |  |
|     | Quality Control material for the 30-day requirement or Competency/training is run in                        |  |  |  |  |
|     | the same manner as patient samples. (see section 8.2)                                                       |  |  |  |  |

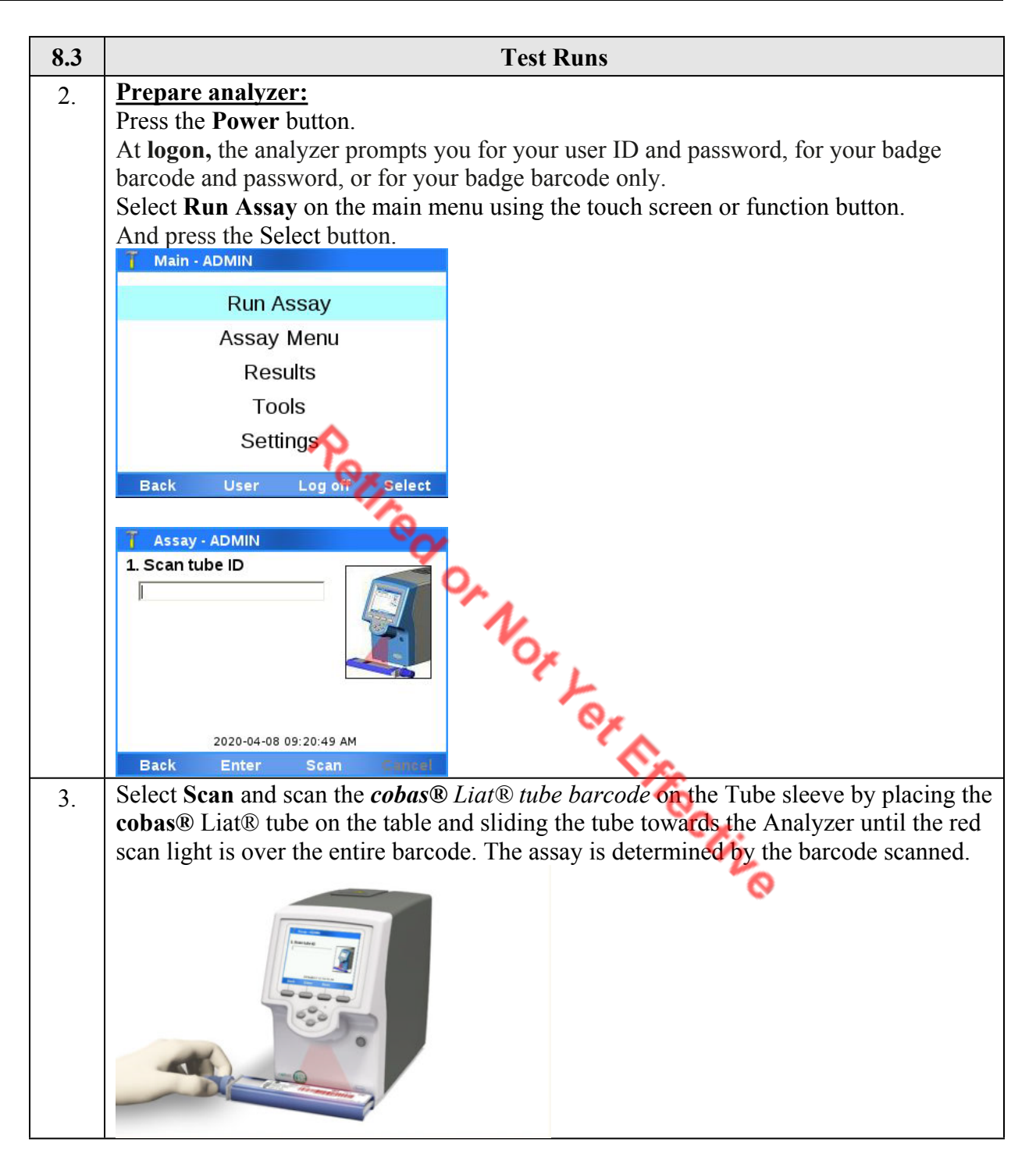

| 8.3 | Test Runs                                                                                                    |  |  |  |  |
|-----|----------------------------------------------------------------------------------------------------|--|--|--|--|
| 4.  | sciect Scan again and scan the <i>Patient or Sample barcode</i> , or select Enter and type in<br>the Sample ID. The Analyzer will prompt "Add UTM sample & re-scan tube ID<br>Assay: SASA - ADMIN<br>1. Scan tube ID<br>SASA - Liat Strep A Assay<br>2. Scan sample ID<br>Do not use protected health information<br>2020-04-08 09:21:10 AM<br>Back Enter Scan Cancel                                               |  |  |  |  |
| 5.  | Unscrew the UTM sample tube cap. Lift the cap and any attached swab to allow a pipette to be inserted into the sample tube. Avoid lifting the swab completely out of the sample tube                                                                                                    |  |  |  |  |
| 6.  | Obtain the transfer pipette from the <b>cobas</b> ® Liat® tube pouch. Firmly squeeze the bulb of the pipette until the bulb is fully flat.                                                                                                    |  |  |  |  |
| 7.  | While holding the pipette bulb fully flat, insert the pipette tip into the sample below the liquid surface.                                                                                                    |  |  |  |  |
| 8.  | Slowly release the bulb while keeping the pipette tip below the liquid surface, drawing up $\sim 200 \ \mu$ L of sample. After releasing the bulb completely, withdraw the pipette from the sample.                                                                                                    |  |  |  |  |
| 9.  | Unscrew the cap from the cobas® Liat® tube.                                                                                                    |  |  |  |  |
| 10. | While watching through the viewing window in the sleeve, carefully insert the pipette into the <b>cobas</b> ® Liat® tube. Place the pipette tip near the bottom of the sample compartment.                                                                                                    |  |  |  |  |
| 11. | Slowly squeeze the bulb to empty the contents of the pipette into the <b>cobas</b> ® Liat® tube. Do not release the pipette bulb.<br><b>Note:</b> Do not puncture the <b>cobas</b> ® Liat® tube or the seal at the bottom of the sample compartment. If either of these is damaged, discard both the <b>cobas</b> ® Liat Tube and the transfer pipette, and restart the testing procedure with new assay components |  |  |  |  |
| 12. | While still holding the pipette bulb, withdraw the pipette from the tube. Screw the cap<br>back on the <b>cobas</b> ® Liat® tube. Dispose of the transfer pipette.<br><b>Note:</b> Start the <b>cobas</b> ® Liat® assay run as soon as possible, but no later than 4 hours<br>after adding the sample to the <b>cobas</b> ® Liat® tube.                                                                             |  |  |  |  |

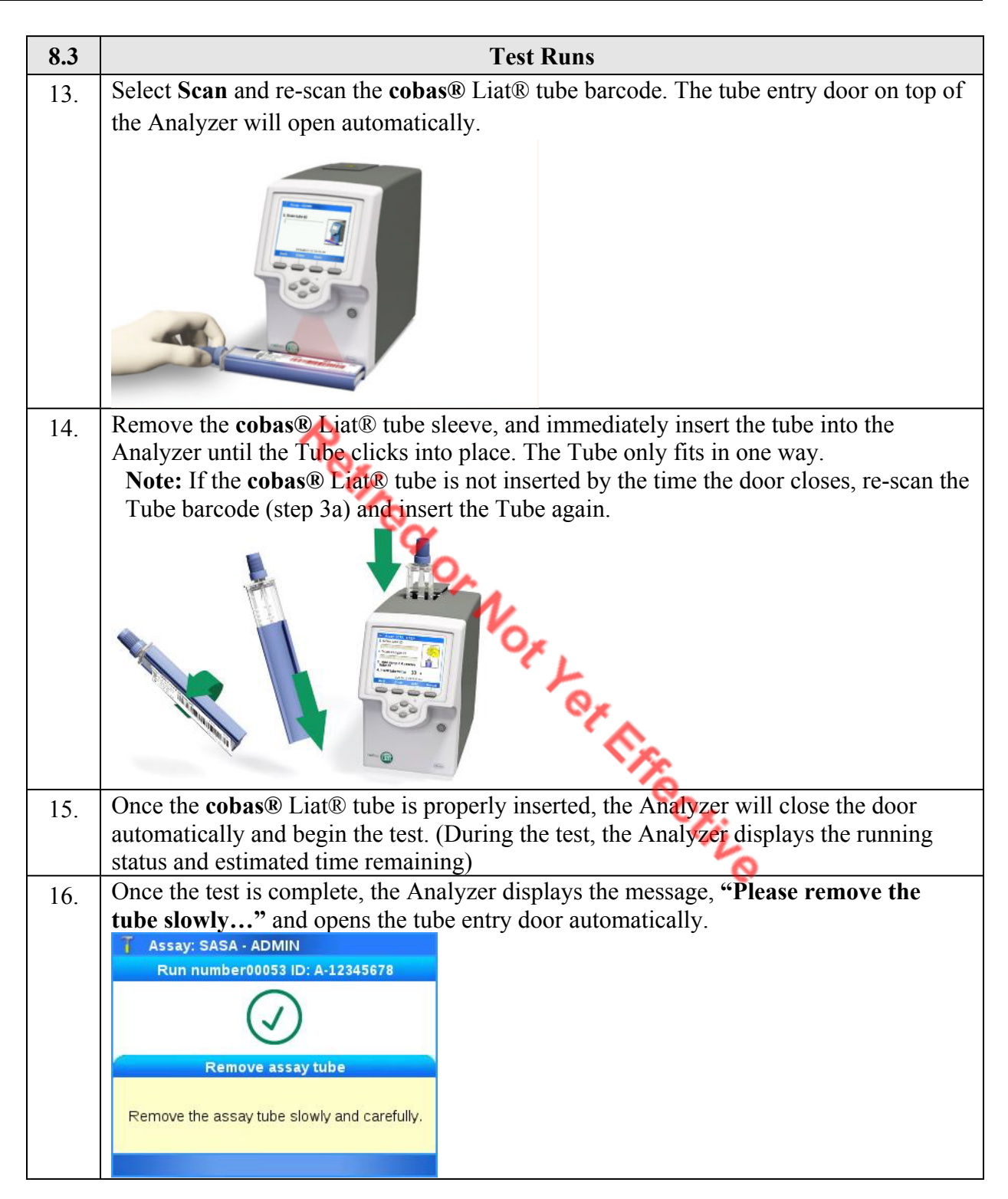

| 8.3 | Test Runs                                                                                                    |  |  |  |
|-----|----------------------------------------------------------------------------------------------------|--|--|--|
| 17. | Lift the Tube out of the Analyzer                                                                                                    |  |  |  |
|     |                                                                                                    |  |  |  |
| 18. | Select <b>Report</b> to see the Result Report.                                                                                                    |  |  |  |
|     | Result report                                                                                                    |  |  |  |
|     | Assay: Liat SARS-CoV-2 (COVA)                                                                                                    |  |  |  |
|     | Use: EUA/VD<br>Date/Time: 2023-05-04, 10-20:53 AM                                                                                                    |  |  |  |
|     | Sample ID: 11111                                                                                                    |  |  |  |
|     | Report result SARS-CoV-2 Not Detected                                                                                                    |  |  |  |
|     | Run status DK                                                                                                    |  |  |  |
|     | Back Print Approximite Approximite Approxi |  |  |  |
| 19. | To approve results: Select "Approve", then select "Release", then "Ves"                                                                                                    |  |  |  |
| 20. | Print results by selecting " <b>Print</b> " then select " <b>Confirm</b> "                                                                                                    |  |  |  |
| 21. | Record the results in Sunguest                                                                                                    |  |  |  |
| 22. | Select "Back", and then "Main" to return to the main menu for the next test.                                                                                                    |  |  |  |

**NOTE:** In the event that the test system becomes inoperable, notify supervision or designee for further direction. Patient specimens must be stored in a manner that maintains the integrity of the specimen.

# 9. CALCULATIONS

None

# 10. REPORTING RESULTS AND REPEAT CRITERIA

# **10.1** Interpretation of Data

# **Interpreting QC Material:**

| cobas <sup>®</sup> Liat <sup>®</sup> Analyzer Display | Interpretation                                                                                                    |  |
|-------------------------------------------------------|----------------------------------------------------------------------------------------------------|--|
| Negative Control Valid                                | Negative Control Valid                                                                                                    |  |
|                                                       | Control is negative for the presence of SARS-CoV-2 RNA.                                                                            |  |
| Negative Control Invalid.<br>Repeat Run               | <b>Negative Control Invalid</b><br>Result is Invalid. The Negative Control should be re-tested to obtain valid result. Repeat Run. |  |
| Positive Control Valid                                | Positive Control Valid<br>Control is positive for the presence of SARS-CoV-2 RNA.                                                  |  |
| Positive Control Invalid.<br>Repeat Run               | Positive Control Invalid<br>Result is Invalid. The positive control should be re-tested to obtain valid result. Repeat Run.        |  |

Note: If the repeated run is still invalid, contact your local Roche representative.

# **Interpreting Patient Results**

|                                         |                                                                       | Result Report           | Interpretation                                                                                                    |
|-----------------------------------------|-----------------------------------------------------------------------|-------------------------|----------------------------------------------------------------------------------------------------|
|                                         |                                                                       | SARS-CoV-2 Not Detected | Negative test for SARS-CoV-2                                                                                                    |
| SARS-                                   | CoV-2                                                                 |                         | (no SARS-CoV-2 RNA detected)                                                                                                    |
| 0/ 110                                  |                                                                       | SAPS CoV 2 Detected     | Positive test for SARS-CoV-2                                                                                                    |
|                                         |                                                                       |                         | (SARS-CoV-2 RNA present)                                                                                                    |
| Assay I                                 | nvalid                                                                |                         | Presence or absence of SARS-CoV-2 cannot be determined. Repeat assay with same sample or, if possible, collect new sample for testing. |
| [Error].                                | [Error]. Assay Aborted by System Repeat assay with same sample or, if |                         |                                                                                                    |
| 10.2                                    | 0.2 Units of Measure<br>N/A                                           |                         |                                                                                                    |
| 10.3 Analytical Measurement Range (AMR) |                                                                       | MR)                     |                                                                                                    |
|                                         | N/A                                                                   |                         | 8                                                                                                    |

#### 10.2 Units of Measure

#### 10.3 **Analytical Measurement Range (AMR)**

#### 10.4 **Review Patient Data**

- Review patient results for unusual patterns, trends or distribution. •
- Report atypical or unexpected results or trends for this test to appropriate supervisory • personnel, prior to releasing results.

#### 10.5 **Repeat Criteria and Resulting**

#### see Addendum 2 for Sunquest reporting instructions ٠

| IF the result is | THEN                            |
|------------------|---------------------------------|
| Not detected     | Result as NTD (Not Detected)    |
| Detected         | Result as <b>DET</b> (Detected) |

| IF the result is      | THEN                                                                                                    |
|-----------------------|----------------------------------------------------------------------------------------------------|
|                       | Repeat the assay with the same UTM sample and a new <i>cobas</i> ®                                                                                                    |
| Invalid / Error       | Liat® tube:                                                                                                    |
|                       | If valid results are obtained on the repeat run, record on the QC Log and indicate the original Invalid/Error was repeated and that valid results were obtained upon repeat.  |
|                       | If the second result remains Invalid/Error (or if the original specimen was QNS for repeat), obtain a new nasal/nasopharyngeal specimen from the patient and repeat the test. |
|                       | If the patient is not available for re-collection OR the recollected specimen still results as Invalid/Error, indicate on the QC Log that the test was confirmed as INVALID.  |
|                       | Resulting repeat INVALID results:                                                                                                    |
|                       | Report as INVD                                                                                                    |
|                       | Add comment INVLT - this code translates to:                                                                                                    |
|                       | Unable to report. Repeat analysis of this specimen yielded invalid,                                                                                                    |
|                       | inconsistent or unacceptable results."                                                                                                    |
|                       | Nor                                                                                                    |
| TED VALUES            | er.                                                                                                    |
| Reference Intervals   |                                                                                                    |
| Not Detected          | Cr.                                                                                                    |
| ~                     | The second second second second second second second second second second second second second second second se                                                               |
| Critical Values (infe | ectious disease purposes)                                                                                                    |

#### 11. **EXPECTED VALUES**

#### 11.1 **Reference Intervals**

Not Detected

11.2 **Critical Values** (infectious disease purposes)

SARS-CoV-2 (COVID 19) Detected (inpatients and FWMC ED only)

#### 11.3 **Standard Required Messages**

LIATC - Performed on Cobas Liat (for LCOVID orders)

Please review the "Fact Sheets" and FDA authorized labeling available for healthcare providers and patients using the following websites: https://www.fda.gov/media/150277/download https://www.fda.gov/media/150276/download

This test has been authorized by the FDA under an Emergency Use Authorization(EUA) for use by authorized laboratories.

#### 12. CLINICAL SIGNIFICANCE

The cobas® SARS-CoV-2 Nucleic acid test for use on the cobas® Liat® System (cobas® SARS-CoV-2) is an automated real-time RT-PCR assay intended for the rapid in vitro qualitative detection of nucleic acid from SARS-CoV-2 in self-collected anterior nasal (nasal) swabs (collected in a healthcare setting with instruction by a healthcare provider) and healthcare provider-collected nasopharyngeal, mid-turbinate and anterior nasal (nasal) swabs from either individuals suspected of COVID-19 by their healthcare provider or from any individual, including individuals without symptoms or other reasons to suspect COVID-19.

Results are for the identification of SARS-CoV-2 nucleic acids. SARS-CoV-2 RNA is generally detectable in respiratory specimens during the acute phase of infection. Positive results are indicative of the presence of SARS-CoV-2 RNA. Positive results do not rule out bacterial infection or co-infection with other viruses. Clinical correlation with patient history and other diagnostic information is necessary to determine patient infection status. The agent detected may not be the definite cause of disease.

Negative results do not preclude SARS-CoV-2 infection and should not be used as the sole basis for diagnosis, treatment or other patient management decisions. Negative results must be combined with clinical observations, patient history, and/or epidemiological information.

#### 13. **PROCEDURE NOTES**

- FDA Status: Emergency Use Authorization (EUA), waived • er fr
- Validated Test Modifications: None

#### 14. LIMITATIONS OF METHOD

- cobas® SARS-CoV-2 test has been evaluated only for use in combination with the cobas® SARS-CoV-2 Quality Control Kit and this Instructions For Use document. Modifications to these procedures may alter the performance of the test.
- Due to inherent differences between technologies, it is recommended that, prior to switching from one technology to the next, users perform method correlation studies in their laboratory to qualify technology differences. One hundred percent agreement between the results should not be expected due to aforementioned differences between technologies. Users should follow their own specific policies/procedures.
- This test is intended to be used for the detection of SARS-CoV-2 RNA in nasopharyngeal, mid-turbinate and nasal swab samples collected in a Copan UTM-RT System (UTM-RT) or BD™ Universal Viral Transport System (UVT) or Thermo Fisher™ Scientific Remel™ media, Thomas Scientific MANTACC™ premeasured 3 mL 0.9% physiological saline solution or Millennium LifeSciences, Inc. Culture Media Concepts® 3mL Sterile Normal Saline (0.85%). Testing of other sample or media types may lead to inaccurate results.
- Users in a point of care environment should not prepare (formulate, measure, aliquot) 0.9% or 0.85% physiological saline. CLIA certified moderate and high complexity laboratories may

prepare and package equivalent 3 mL of physiological saline for use with cobas® SARS-CoV-2 test, but performance with these alternative solutions has not been established. When using physiological saline solution, ensure that the collection tube is an appropriate height for the swab such that the score mark on the swab is not higher than the height of the tube.

- As with other tests, negative results do not preclude SARS-CoV-2 infection and should not be used as the sole basis for treatment or other patient management decisions.
- False negative results may occur if a specimen is improperly collected, transported or handled, if there is insufficient RNA to be detected, or if one or more target viruses inhibits amplification of other targets.
- Invalid results may be obtained if there is insufficient sample volume or if the specimen s inhibitory subsum. ection. recision Refer to package insert Interfering Substances Refer to package insert Clinical Sensitivity/Specificity/Predictive Values Creat (Section 2017) contains inhibitory substances that prevent nucleic acid target extraction and/or amplification and detection.

# 14.1

# 14.2 Interfering Substances

# 14.3

#### SAFETY 15.

Refer to your local and corporate safety manuals and Safety Data Sheet (SDS) for detailed information on safety practices and procedures and a complete description of hazards.

#### 16. **RELATED DOCUMENTS**

- Biological Safety Cabinet, Micro procedure •
- Laboratory Quality Control Program •
- Laboratory Safety Manual
- Safety Data Sheets (SDS)
- cobas® Liat® Systems User Guide Version 9.0 Software Version 3.3, rev Oct 2019 •
- cobas® Liat® PCR System Operator's Manual, Publication version 9.0 •
- cobas® SARS CoV-2 IFU, Rev 2.0 •
- Liat SARS-CoV-2 PCR Quality Control Log (AG.F662) ٠

#### 17. REFERENCES

1. Current package insert for cobas<sup>®</sup> SARS-CoV-2 Test for use on the cobas<sup>®</sup> Liat<sup>®</sup> Systems.

- 2. QDMD738 Molecular Best Practices.
- 3. Clinical and Laboratory Standards Institute (CLSI) MM19-A. Establishing molecular testing in clinical laboratory environments; approved guideline. CLSI Document MM-19A: Wayne, PA; CLSI 2011.
- 4. Center for Disease Control and Prevention. Biosafety in Microbiological and Biomedical Laboratories, 5th ed. U.S. Department of Health and Human Services, Public Health Service, Centers for Disease Control and Prevention. National Institutes of Health HHS Publication No. (CDC) 21-1112, revised December 2009.
- 5. Clinical and Laboratory Standards Institute (CLSI). Protection of laboratory workers from occupationally acquired infections. Approved Guideline-Fourth Edition. CLSI Document M29-A4: Wayne, PA; CLSI, 2014

#### 18. DOCUMENT HISTORY 🔥

| Version | Date | Section | Revision                                                                                                    | Revised By | Approved By |
|---------|------|---------|----------------------------------------------------------------------------------------------------|------------|-------------|
|         |      |         | 100 C                                                                                                    |            |             |
|         |      |         | ×0                                                                                                    |            |             |
|         |      |         | The second second second second second second second second second second second second second second second se |            |             |

#### 19. ADDENDA

| ADDENDA |        | Vort                                              |
|---------|--------|---------------------------------------------------|
| Ade     | dendum | Title                                             |
|         | 1      | Lot Validation Procedure                          |
|         | 2      | Reporting Results in Sunquest                     |
|         | 3      | Instrument Maintenance                            |
|         | 4      | Installing a Laser Printer Using a USB cable/port |

## Addendum 1

# cobas<sup>®</sup> SARS-CoV-2 & assay tube Lot Validation

Before using a new lot of **cobas®** SARS-CoV-2 assay tubes, a Lot Validation procedure must be performed on the **cobas®** Liat® Analyzer to validate the **cobas®** SARS-CoV-2 assay tube lot at your site. The procedure includes running a Negative Control sample and a Positive Control sample.

**Note:** Refer to the **cobas®** Liat**®** System User Guide for detailed operating instructions.

### **Materials needed for Lot Validation**

From **cobas**® SARS-CoV-2 assay tube Kit:

- Package Insert ID Barcode Card: contained in the **cobas**® SARS-CoV-2 assay tube Kit. This barcode is lot-specific; match the lot number next to the barcode with the lot number on the **cobas**® SARS-CoV-2 assay tubes.
- 2 cobas® SARS-CoV-2 assay tubes
- 2 transfer pipettes

### From cobas® SARS-CoV-2 Quality Control Kit:

- 1 Dilution UTM-RT® tube (used as the negative control sample) lor yet Fr
- 1 cobas® SARS-CoV-2 Positive Control tube
- 1 transfer pipette
- Control kit barcode card

### **Prepare and test Negative Control sample**

### Materials needed:

- Package Insert Barcode on the Package Insert Barcode Card contained in the cobas® SARS-CoV-2 assay tube Kit.
- Negative Control Barcode on the Control Kit Barcode Card
- 1 Dilution UTM-RT® tube
- 1 cobas® SARS-CoV-2 assay tube from this lot
- 1 transfer pipette

### Note: Following figure below,

- Match the lot number (L/N) of the Dilution UTM tube label to the lot number (LOT) of the Negative • Control Barcode Label on the Control Kit Barcode Card and then use the Negative Control Barcode (on the Control Kit Barcode Card) as the sample ID when performing negative control run.
- Match the lot number (L/N) of the Positive Control tube label for **cobas**® SARS-CoV-2 to the lot number (LOT) of the Positive Control Barcode Label on the Control Kit Barcode Card as shown in Figure 2. Use the Positive Control Barcode (on the Control Kit Barcode Card) as the sample ID when performing positive control run.

Fective

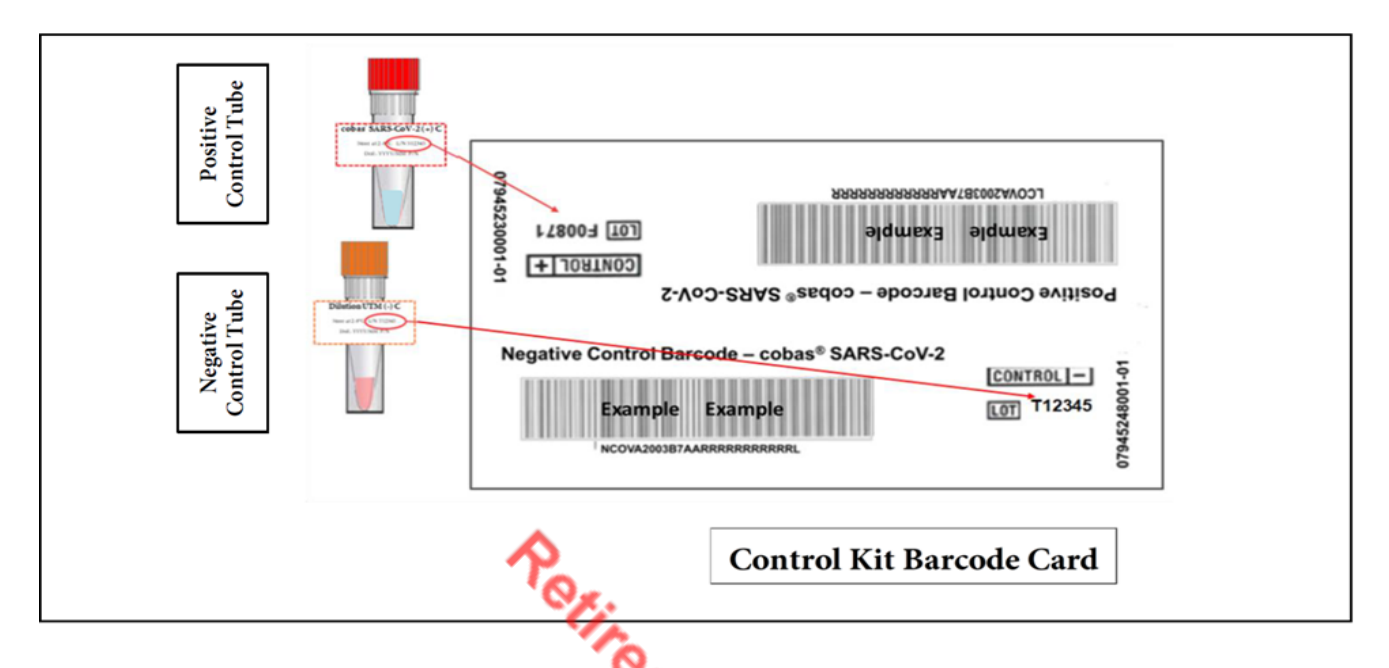

# Assay tube Lot Validation workflow

- 1. Press the power on/off button to start the **cobas®** Liat® Analyzer.
- 2. Select "Login" on the screen of the cobas® Liat® Analyzer.
- 3. Enter user name when prompted, select "**OK**".
- 4. Enter user password when prompted, select "**OK**".

# Note: You may be prompted to confirm you have read the User Manual (i.e., cobas® Liat® System User Guide or Operator's Manual).

5. Select "Assay Menu" on the main menu of a **cobas®** Liat® Analyzer.

| T Main - | ADMIN |         |        |
|----------|-------|---------|--------|
|          | Run A | Assay   |        |
|          | Assay | Menu    |        |
|          | Res   | sults   |        |
|          | То    | ols     |        |
|          | Sett  | ings    |        |
| Back     | User  | Log off | Select |

6. Select "**New Lot**" at the bottom of the list.

| 🗍 Assay Menu - ADMIN |        |            |            |           |  |  |
|----------------------|--------|------------|------------|-----------|--|--|
| Assay                | Lot    | Validated  | Expiration | Days left |  |  |
| CDFA                 | 71103R | 07.31.2020 | 06-30-2034 |           |  |  |
| FABA                 | 80101Z | 07-31-2020 | 08-31-2034 |           |  |  |
| FRTA                 | 80123X | 07-31-2020 | 09-30-2034 |           |  |  |
| SASA                 | N/A    |            |            | 30 🗟      |  |  |
| [New L               | ot]    |            |            |           |  |  |
| [New Assay]          |        |            |            |           |  |  |
| Mai                  | n      |            |            | Select    |  |  |

 When prompted to Scan the Insert ID, select "Scan" and scan the cobas® SARS-CoV-2 Package Insert ID Barcode card. Ensure that the red scan light is over the entire barcode.

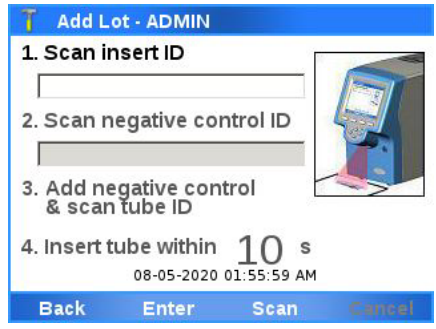

Note: You may be prompted to confirm you have read Instructions For Use.

8. When prompted to **scan the Negative Control ID**, select "**Scan**" and scan the Negative Control Barcode card included with the control kit. Ensure that the red scan light is over the entire

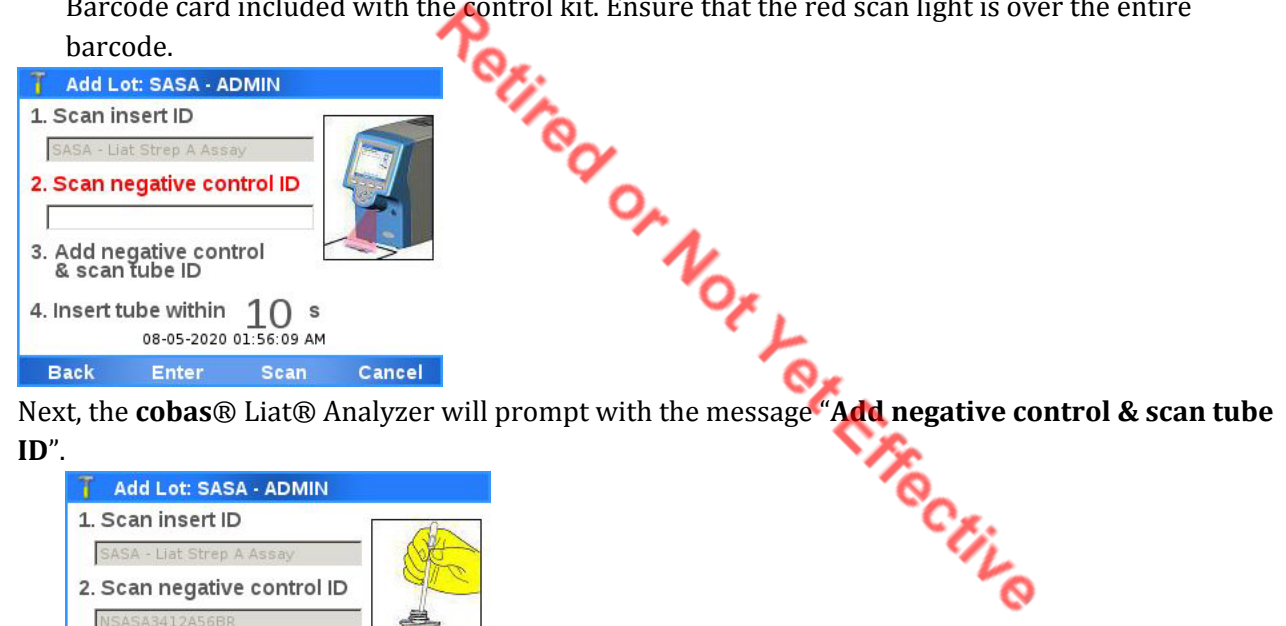

- 9. Hold a tube of Negative Control upright and lightly tap on a flat surface to collect liquid at the bottom of the tube. Visually check that the Dilution UTM-RT® has pooled at the bottom of the tube.
- 10. Open up a **cobas®** SARS-CoV-2 assay tube foil pouch (from the lot to be added) and remove the contents.
- 11. Use the transfer pipette provided in the pouch to add the Negative Control to the **cobas®** SARS-CoV-2 assay tube. Firmly squeeze the bulb of the pipette until the bulb is fully flat, then insert the tip of the pipette into the liquid and draw up the sample by slowly releasing the bulb.

# Note: Only use the transfer pipette provided in the cobas® SARS-CoV-2 assay tube pouch to transfer controls and samples into the cobas® SARS-CoV-2 assay tube.

SOP ID: AHC.E104 SOP Version # 1

3. Add negative control & scan tube ID

Back

4. Insert tube within 10 s

Enter

08-05-2020 01:56:25 AM

Cancel

- 12. Carefully remove the cap of the **cobas®** SARS-CoV-2 assay tube and insert the pipette into the opening. Place the pipette tip near the bottom of the open segment.
- 13. Slowly squeeze the bulb to empty the contents of the pipette into the **cobas®** SARS-CoV-2 assay tube. Avoid creating bubbles in the sample. Do not release the pipette bulb while the pipette is still in the **cobas®** SARS-CoV-2 assay tube.

Note: Do not puncture the cobas® SARS-CoV-2 assay tube or the seal at the bottom of the sample compartment. If either of these are damaged, discard both the cobas® SARS-CoV-2 assay tube and the transfer pipette, and restart the testing procedure with a new cobas® SARS-CoV-2 assay tube and pipette.

- 14. Screw the cap back onto the **cobas® SARS-CoV-2** assay tube. Dispose of the transfer pipette as biohazardous material.
- 15. Select "**Scan**" and place the **cobas**® **SARS-CoV-2** assay tube horizontally on the table beneath the barcode reader so that the red scan light is over the entire barcode. The tube entry door on top of the **cobas**® Liat® Analyzer will open automatically once the barcode is read.

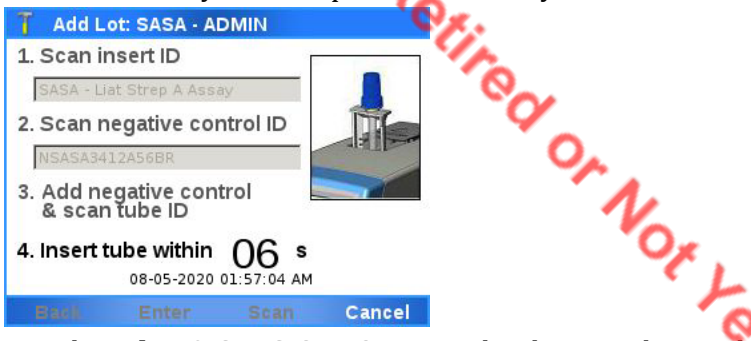

16. Remove the **cobas® SARS-CoV-2** assay tube sleeve and immediately insert the **cobas® SARS-CoV-2** assay tube into the **cobas®** Liat® Analyzer until the tube clicks into place.

Note: The cobas® SARS-CoV-2 assay tube only fits in one way - the grooved side of the cobas® SARS-CoV-2 assay tube must be on the left while the cap is on top.

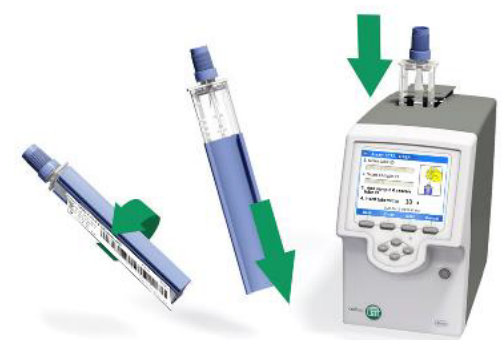

- 17. If the tube is not inserted by the time the door closes, re-scan the **cobas® SARS-CoV-2** assay tube barcode and insert the **cobas® SARS-CoV-2** assay tube again. Once the **cobas® SARS-CoV-2** assay tube is properly inserted, the **cobas**® Liat® Analyzer will close the door automatically and begin the test.
- 18. During the test, the **cobas**® Liat® Analyzer displays the running status and estimated time remaining. Once the test is complete, the **cobas**® Liat® displays the message, *"Remove tube slowly and carefully."* and opens the tube entry door automatically. Slowly lift the **cobas**® **SARS-CoV-2** assay tube out of the

**cobas®** Liat**®** Analyzer. Dispose of the used **cobas® SARS-CoV-2** assay tube as biohazardous material.

19. If **"Negative control result accepted."** is displayed at the end of the run, select **"Confirm"**. If the result is rejected, repeat the negative control run (steps 8-19). If repeated control runs do not produce the expected results, contact your local Roche representative.

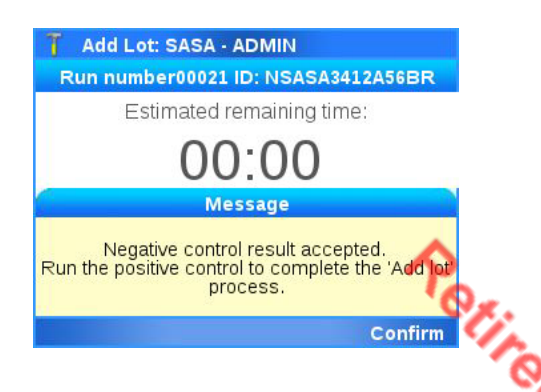

20. Select **"Back"** to proceed with the **cobas® SARS-CoV-2** Positive Control test on the same instrument. 21. Similarly, follow steps 8 to 18 with a **cobas**® SARS-CoV-2 Positive Control in place of the **cobas**® Liat® Negative Control.

### Prepare cobas<sup>®</sup> SARS-CoV-2 Positive Control sample for Lot Validation

### Materials needed:

- 1 transfer pipette (Use only transfer pipettes contained in the **cobas® SARS-CoV-2** Quality Control Kit)
- 1 **cobas**® SARS-CoV-2 Positive Control Tube
- 1 cobas® SARS-CoV-2 assay tube from this lot
- 22. If **"Positive control result accepted."** is displayed at the end of the run, select **"Confirm"** and then select **"Back"** to return to Main menu. If the result is rejected, repeat the **cobas® SARS-CoV-2** Positive Control test. If repeated control runs do not produce the expected results, contact your local Roche representative.

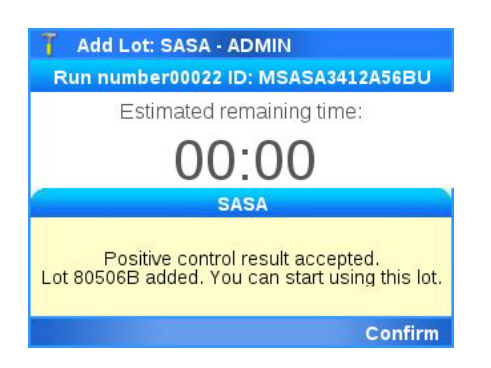

23. Select "Assay Menu" to verify that the new lot has been added.

Site: Germantown Emergency Center, Fort Washington Medical Center

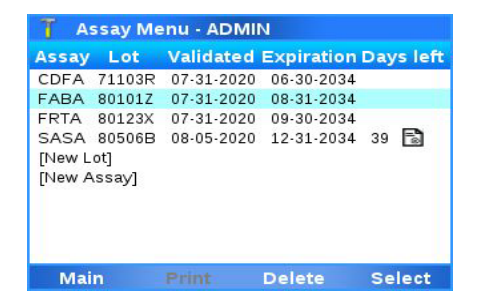

Retified or Not Vet Effective

# Addendum 2

# **Resulting Cobas Liat in Sunquest:**

- 1. For GEC testing, results from the Cobas Liat autofile into Sunquest then Cerner.
- For FWMC testing, results from the Coabs LIAT autofile into Sunquest then Cerner.
   \*\*Except DET(Detected) results. These results need to be called to the nursing unit or ED and documented. To result go into OEM
- 3. If resulting via SmarTerm
  - a. Function: MEM
  - b. Worksheet: GIM2 - GEC FIM2 - FWMC
  - c. TEST-1: LCOVID
  - d. ACC. NO .: Type in the Accession number
  - e. Type in results for COVNT
  - f. At the SCTP test, you will see a message "Enter Type in Method code:"

| SCTP : Enter | Jype in Method code : |
|--------------|-----------------------|
|--------------|-----------------------|

- g. Type in the Cobas Liat method code LIAT. This will add the EUA documentation to the results.
- h. Review results with instrument print out. If results on printout match Sunquest, then accept the results in Sunquest. Results will now transmit to Cerner.

Examples

| mer for LCOVID                | order                                                                                                    | CE.                                                                                                    |
|-------------------------------|----------------------------------------------------------------------------------------------------|----------------------------------------------------------------------------------------------------|
| Recent Results Vital Signs La | boratory Microbiology Viewer Pathology                                                                                                    | Assessments                                                                                                    |
| Flowsheet: Quick View         | V Level: Quick Vie                                                                                                    | w Group Clist                                                                                                    |
| <b>∢</b> ►                    |                                                                                                    | P Result Details - MMMCRISPGEC , TESTPATIENT GERRY - COVID – 🗆 🗙                                                                                                    |
| Navigator 💽                   | Show more results           Quick View         05/04/2023 9:30           Infectious Diseases         COVID 19/SARS CoV2)         Not detected           COVID 19/Source         NASOPHARYNGEAI         SARS CoV2 testing         * Performed on Co | Result History         Value       Valid From       Valid Until         Performed on Cobas Liat       05/04/2023 10:51 EDT       Current         L       L       L       L         L       L       L       L         L       Contributor system, SUNQUEST on May 04, 2023 10:51 EDT       Plase review the "Fact Sheets" and FDA authorized labeling available for healthcare providers and patie |

# Addendum 3

# cobas Liat Instrument Maintenance

# **Cleaning the analyzer**

## **NOTICE!**

Using unsuitable cleaning materials can damage the touch screen and other surfaces.

- Do not use harsh, abrasive cleaners or wipes.
- Do not use isopropanol or bleach solution to clean the touch screen.

• Monthly check the rear vent and bottom of the analyzer for excessive dust or debris.

• When prompted by the message "Use cleaning tool" on the screen, use the provided cleaning tool following the instructions included with the cleaning tool kit.

• Only use the supplied cleaning tool when prompted by the message. Do not attempt to clean the tube chamber of the analyzer with anything other than the cleaning tool kit.

# Cleaning the outside of the analyzer

### To clean the touch screen

Keep the touch screen clean from excessive fingerprints and moisture by gently wiping it with a soft, lint-free cloth.

• Do not use isopropanol or bleach solution to clean the touch screen.

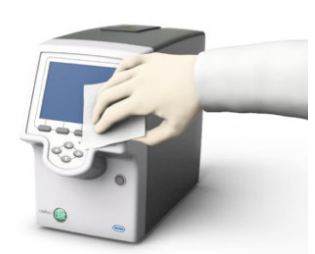

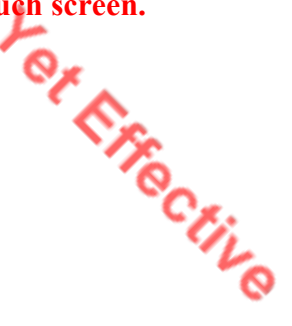

# To clean the front buttons and the exterior of the analyzer

The exterior of the analyzer and front buttons can be cleaned using a soft lint-free cloth moistened with 70% isopropanol.

- 1. Moisten a lint-free cloth with either 70% isopropanol
- 2. Gently wipe the surfaces as required.

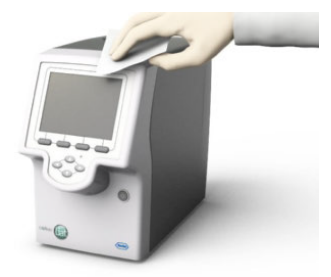

# Cleaning spillages or leakages from an assay tube

In the unlikely event of a spillage or leak of an assay tube, special precautions apply because the tube contains various potentially biohazardous materials and hazardous chemicals.

# CAUTION!

## Contamination of cleaning tool

Do not use the cleaning tool for biohazardous contamination. The cleaning tool does not decontaminate the analyzer but becomes contaminated itself.

- 1. Dispose of the assay tube in accordance with the disposal policy of your institution and according to local regulations.
- 2. If the leak happened inside the analyzer, stop using the analyzer and immediately contact your Roche representative for further instructions.
- 3. Follow laboratory best practices.
  - Follow Good Laboratory Practice for working with biohazardous materials and hazardous chemicals.
  - Refer to the appropriate assay tube Safety Data Sheet and package insert or the Instructions for Use for assay-specific information.

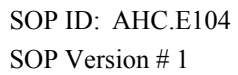

### Addendum 4

# Installing a Laser Printer Using a USB cable/port

### To install a USB printer

- When you start the analyzer for the first time, make sure the USB printer is not connected.
- 2 Log on to the analyzer.O You need Supervisor or Administrator access role.
- 3 Connect the printer to the analyzer.
- 4 Choose Main > Settings > System > Printer.

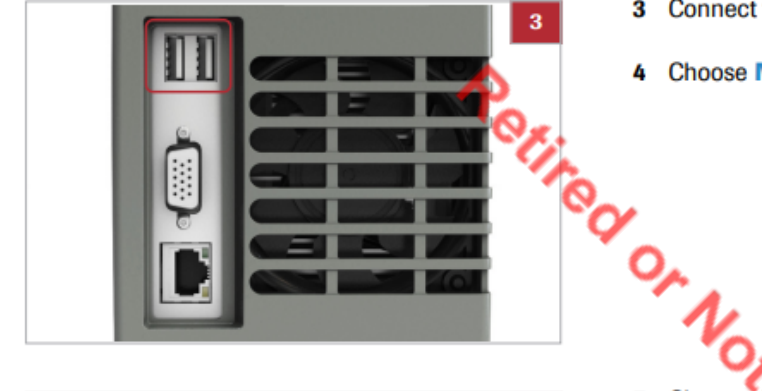

| T Settings - ADMIN |                |                                   |                                            |                                                         |
|--------------------|----------------|-----------------------------------|--------------------------------------------|---------------------------------------------------------|
| Pri                | inter          |                                   |                                            |                                                         |
|                    | < NET0: 🕨      |                                   |                                            |                                                         |
|                    | LPT1:          |                                   |                                            |                                                         |
|                    |                |                                   |                                            |                                                         |
|                    |                |                                   |                                            |                                                         |
|                    |                |                                   |                                            |                                                         |
|                    |                |                                   |                                            |                                                         |
|                    |                |                                   |                                            |                                                         |
| Test               |                | Select                            |                                            |                                                         |
|                    | - ADMIN<br>Pri | - ADMIN Printer NET0:  LPT1: Test | - ADMIN Printer INETO: ► LPT1: Test Select | - ADMIN<br>Printer<br>▲ NET0: ►<br>LPT1:<br>Test Select |

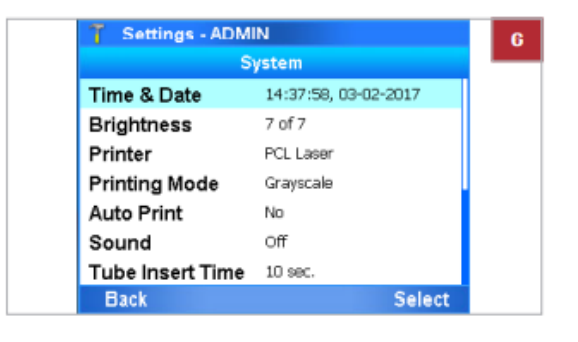

- 5 Choose the printer type and connection:
  - For a laser printer, choose the PCL Laser item and choose the LPT2 option.
  - For an inkjet printer, choose the PCL Inkjet item and choose the LPT coption.
- 6 Choose the Select button. Choose the Printing Mode item:
  - For a grayscale printer, keep the default
     Grayscale option.
  - For a color printer, choose the Color option.
- 7 Return to the Main menu.
  - If you do not return to the Main menu, settings will be lost at the next restart of the analyzer.

SOP ID: AHC.E104 SOP Version # 1

\*\*

| Adventist<br>HealthCare            | Liat SARS-CoV-2 PCR Quality Control Log |                    | Germantown Emergency Center<br>Fort Washington Medical Center |
|------------------------------------|-----------------------------------------|--------------------|---------------------------------------------------------------|
| Last external QC performed (date): | Next external QC is due = <i>Month</i>  | _ Circle day below |                                                               |

1. External Positive and Negative Controls are tested and documented for each new kit lot or shipment or every 31 days, whichever is more frequent.

2. Run Status must be documented each time the test is performed.

3. If QC results are not acceptable, document corrective action. Do not accept patient results before reviewing QC results for proper reactions.

| Data | Date Patient Name / MR# Kit |                | Patient Run<br>Results Ratus           |                | External Pos Control<br>Valid = Detected / Positive |                    | External Neg Control<br>Valid = Not detected / Neg |                    | Tech |
|------|-----------------------------|----------------|----------------------------------------|----------------|-----------------------------------------------------|--------------------|----------------------------------------------------|--------------------|------|
| Date |                             | Lot # / Expire | DET/NTD                                | OK /<br>Not OK | Lot # / Expire                                      | Valid /<br>Invalid | Lot # / Expire                                     | Valid /<br>Invalid | Code |
|      |                             |                | ~~~~~~~~~~~~~~~~~~~~~~~~~~~~~~~~~~~~~~ | 0.             |                                                     |                    |                                                    |                    |      |
|      |                             |                |                                        | N              |                                                     |                    |                                                    |                    |      |
|      |                             |                |                                        | · • • •        | L                                                   |                    |                                                    |                    |      |
|      |                             |                |                                        |                | OF _                                                |                    |                                                    |                    |      |
|      |                             |                |                                        |                | Size .                                              |                    |                                                    |                    |      |
|      |                             |                |                                        |                | °C II                                               | L                  |                                                    |                    |      |
|      |                             |                |                                        |                |                                                     | 0                  |                                                    |                    |      |
|      |                             |                |                                        |                |                                                     |                    |                                                    |                    |      |
|      |                             |                |                                        |                |                                                     |                    |                                                    |                    |      |
|      |                             |                |                                        |                |                                                     |                    |                                                    |                    |      |
|      |                             |                |                                        |                |                                                     |                    |                                                    |                    |      |
|      |                             |                |                                        |                |                                                     |                    |                                                    |                    |      |

| Weekly review: | Weekly review: | Weekly review:  |
|----------------|----------------|-----------------|
| Weekly review: | Weekly review: | Monthly review: |

AG.F662.1

lan cop 833 526. Last revie ed on n/a . Printed on 5/18/2023 1:0 PM ( DT). Pa e 1 o 1